## Your 2022 1098T Tax Form is now Available in PAWS

1098T Tax forms can now be accessed directly through your PAWS account. To retrieve your 1098T electronically, you will need to file an electronic consent through PAWS:

- 1. Log into <u>PAWS</u>.
- 2. In the Finances section, click the **other Financial...** drop down menu
- 3. Click 'View 1098-T'
- 4. Click the **Grant Consent** Button.
- 5. Review the Agreement and check the 'Yes, I have Read the agreement' box to confirm your selection.
- 6. Submit.

Once you have consented, your form will be visible in PAWS. Click on the hyperlink to download/print your form.

If you do not agree to receive it electronically, your 1098T will be mailed to the mailing address you have on file, postmarked by January 31st. Please review your address information in your Student Center. Additional 1098T information is available on the UWM OneStop site.

Please email finances@uwm.edu with any questions.